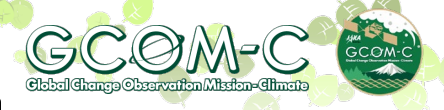

Update Jan 27, 2023

#### [Chlorophyll-a Concentration]

The concentration of the green pigment in phytoplankton in surface water.

(1) Conversion formula to observed value  $\cdots$  Used on P.3 and P.8

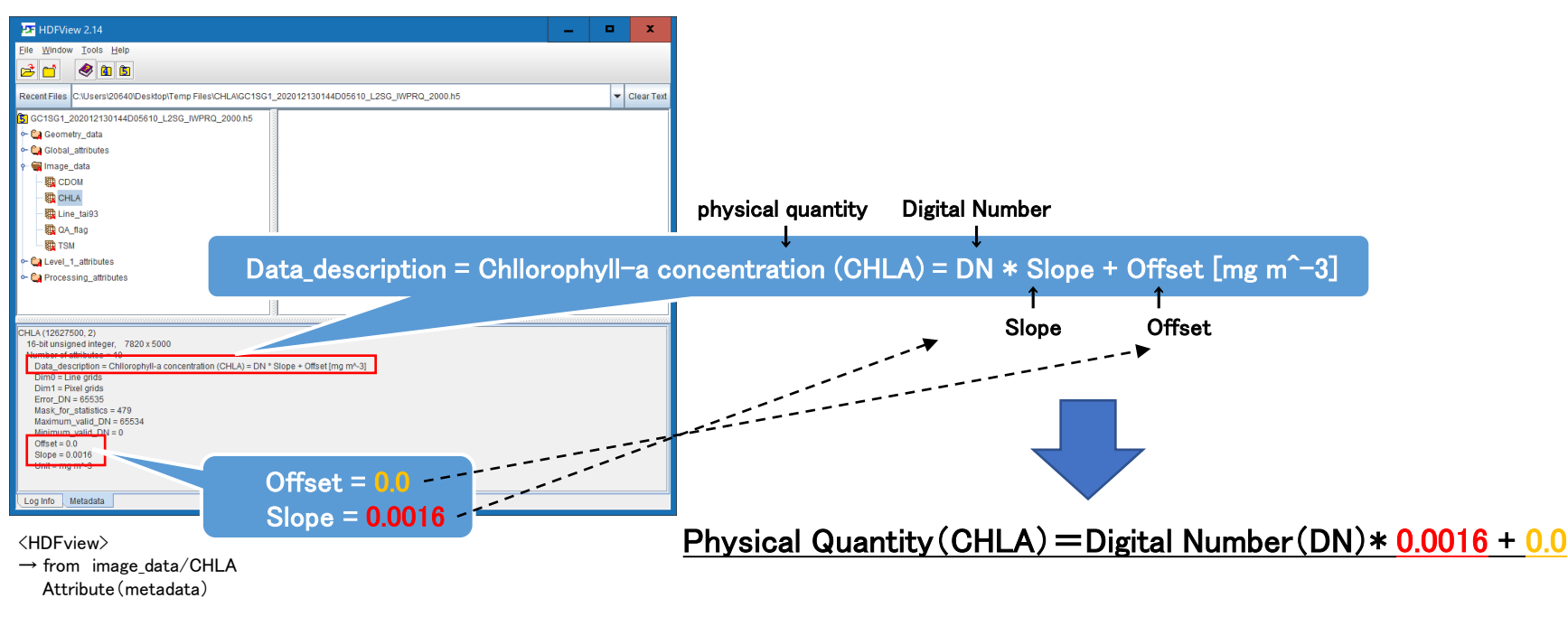

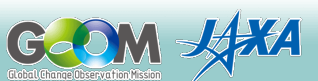

Dec 22, 2020

### (2) Display using Log Sclae (1/5)

- 1 Convert CHLA data to GeoTIFF format.
  - > Convert with G-Portal (https://gportal.jaxa.jp/gpr/)
  - > Convert with GDAL (https://shikisai.jaxa.jp/faq/faq0001.html)
  - > Convert with Tool (https://shikisai.jaxa.jp/faq/faq0105.html)

2 Input to QGIS the converted GeoTIFF file

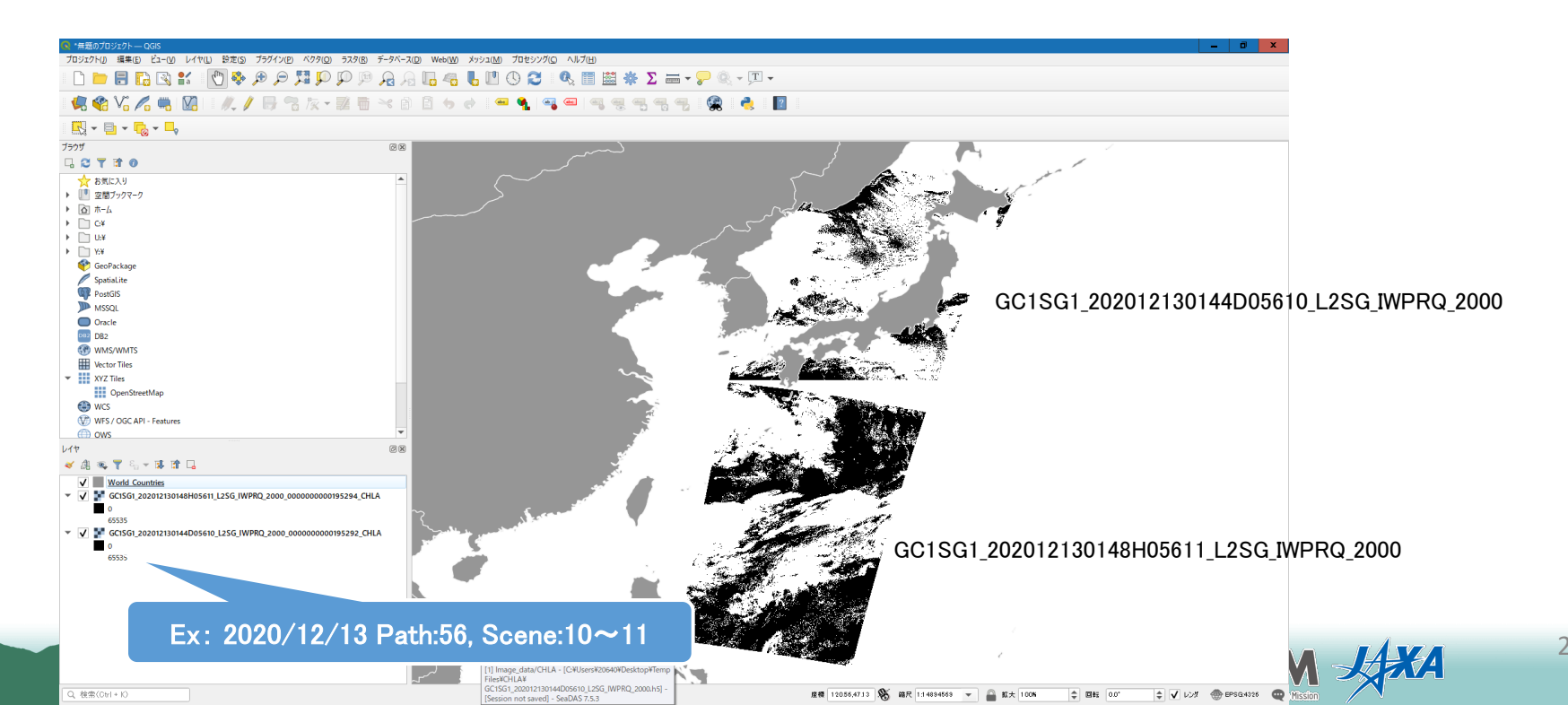

### (2) Display using Log Sclae (2/5)

③ Conversion to physical quantity

Use a "raster calculator".

< Reference > Shikisai Portal FAQ No.25

Dec 22, 2020

CHLA is recommended to be displayed on a logarithmic scale, so calculations here use common logarithms.

| ○ ラスタ計算機                                                                            |                                                                                                    | output file nar                                               | me                                                                                                    |
|-------------------------------------------------------------------------------------|----------------------------------------------------------------------------------------------------|---------------------------------------------------------------|----------------------------------------------------------------------------------------------------|
| 15.45                                                                               | 528618                                                                                                    | (arbitrary)                                                   |                                                                                                    |
| C1SG1_202012130144D05610_L2SG_IWPRQ_200<br>GC1SG1_202012130148H05611_L2SG_IWPRQ_200 | <ul> <li>出力レイヤ</li> <li>しを10_2</li> <li>出力形式</li> <li>GeoTIF</li> <li>選択レイヤの領域</li> <li>X最小値</li> <li>121.89167</li> <li>(本)</li> <li>7最小値</li> <li>12.40000</li> <li>(本)</li> <li>カラム</li> <li>9445</li> <li>(本)</li> <li>出力の座標参照糸(CRS)</li> <li>EPSG4</li> <li>(本)</li> <li>(本)</li> <li>(+)</li> <li>(+)</li> <li>(</li></ul> | 0201213_05610      ···<br>F     ·                             | <ol> <li>Press "log10"</li> <li>Click data (layer)</li> <li>Press " * "</li> <li>input "0.0016"</li> <li>Press ")"</li> <li>Press "OK"</li> </ol> |
| * 深寛子     * : 3* sqrt     · · · / ^ · · · · · · · · · · · · ·                       | cos         sin         ta           acos         asin         ata           !=         <=         >:           SG_IWPRQ_2000_00000000019529:         6                                                                                                    | n 1 (00010 (<br>an in ) 5<br>= AND OR<br>2_CHLA@1" * 0.0016 ) | log10<br>(                                                                                                    |
|                                                                                     |                                                                                                    | )K キャンセル ヘルフ                                                  |                                                                                                    |
|                                                                                     |                                                                                                    |                                                               |                                                                                                    |

Dec 22, 2020

### (2) Display using Log Sclae (3/5)

(4) Color correction

Set the display method, display range, and color tone.

Select the layer (scene) you want to set and open "Layer Properties".

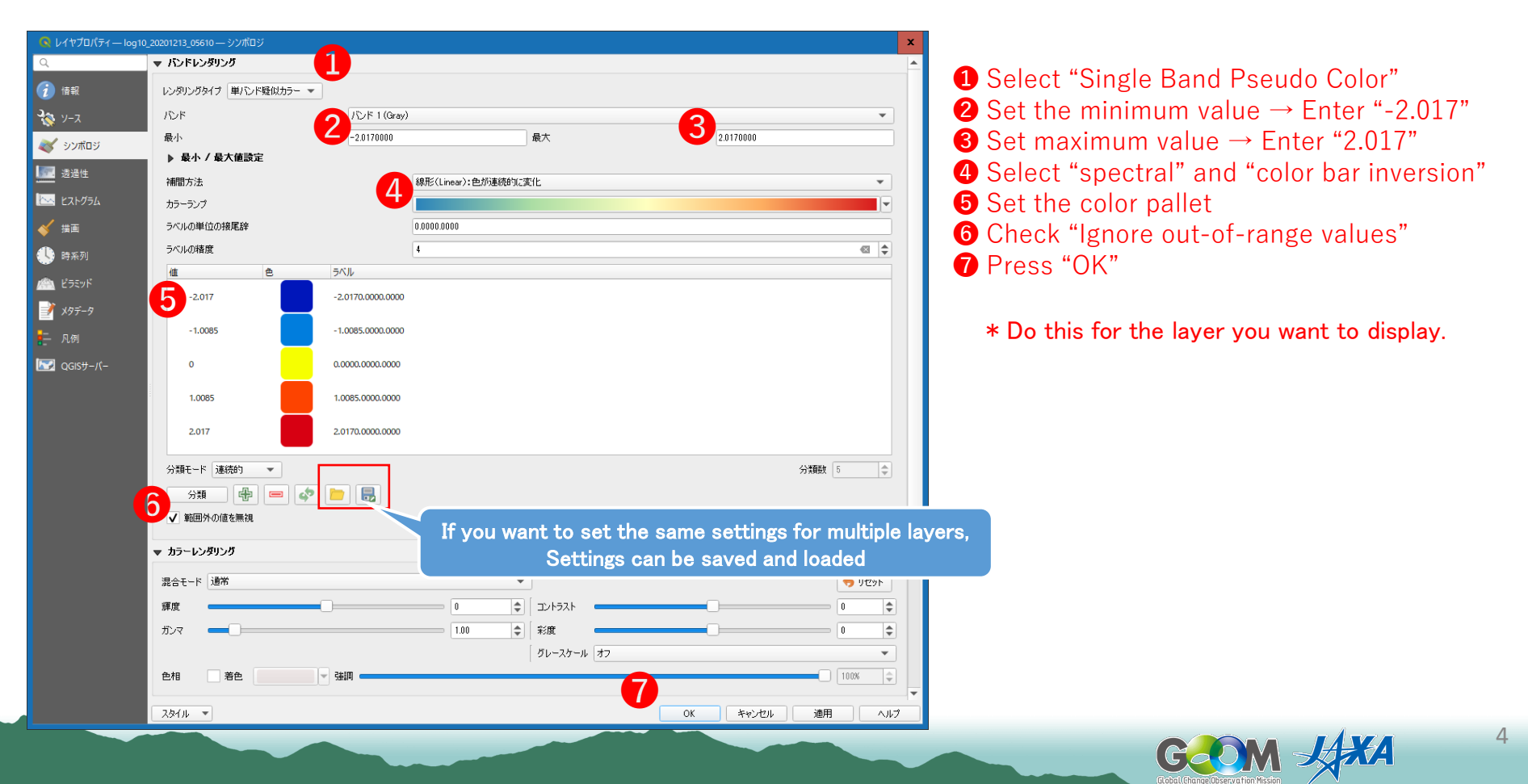

#### (2) Display using Log Sclae (4/5)

(5) Display of input/setting results

The operation results from 1 to 4 are displayed. In the display range (-2.017 to 2.017), high values (close to red) indicate locations with high chlorophyll-a concentrations.

Dec 22, 2020

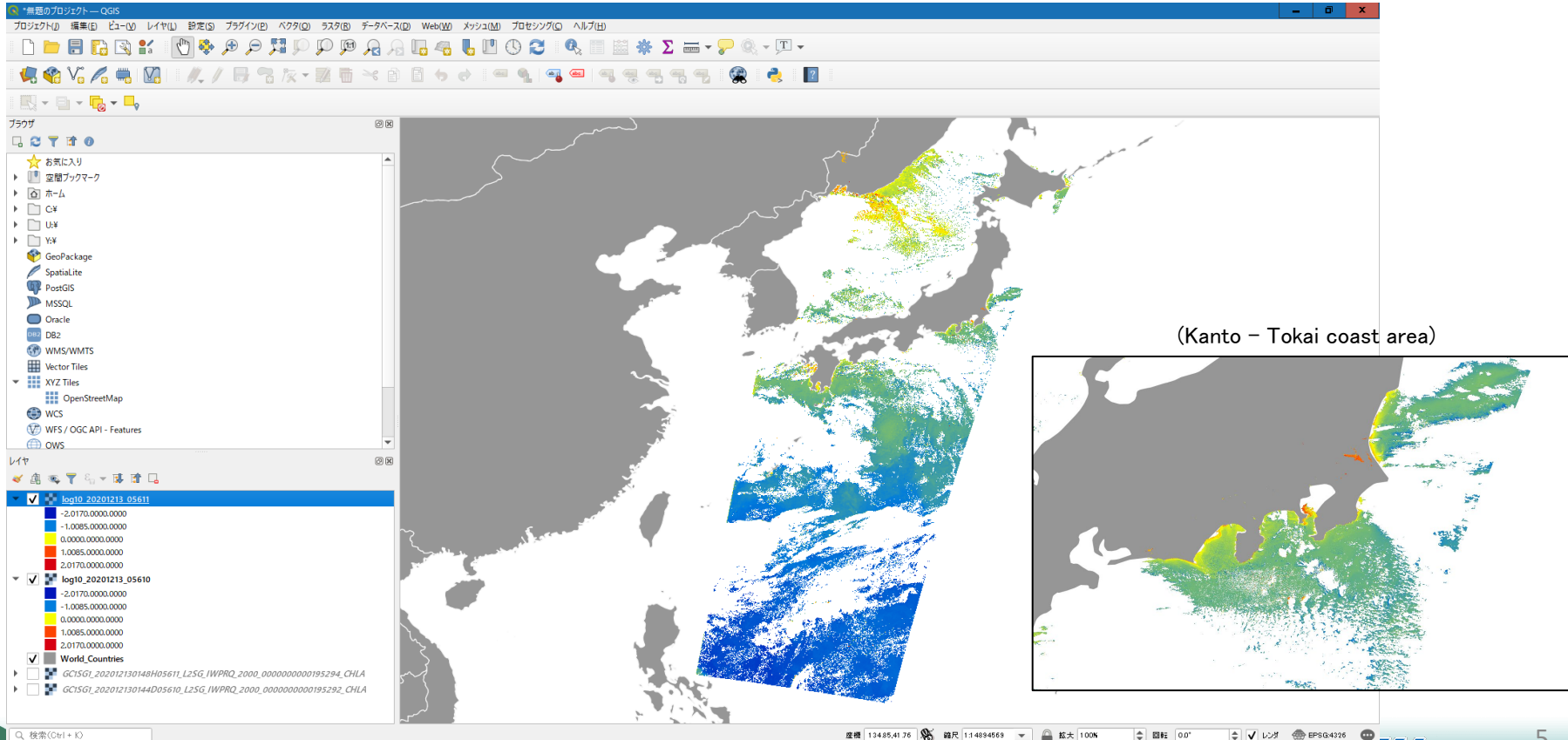

### (2) Display using Log Sclae (5/5)

6 Contour

Select "Raster" > "Extract" > "Contour" from the menu.

Select the layer (1) for which you want to create the contour and execute.

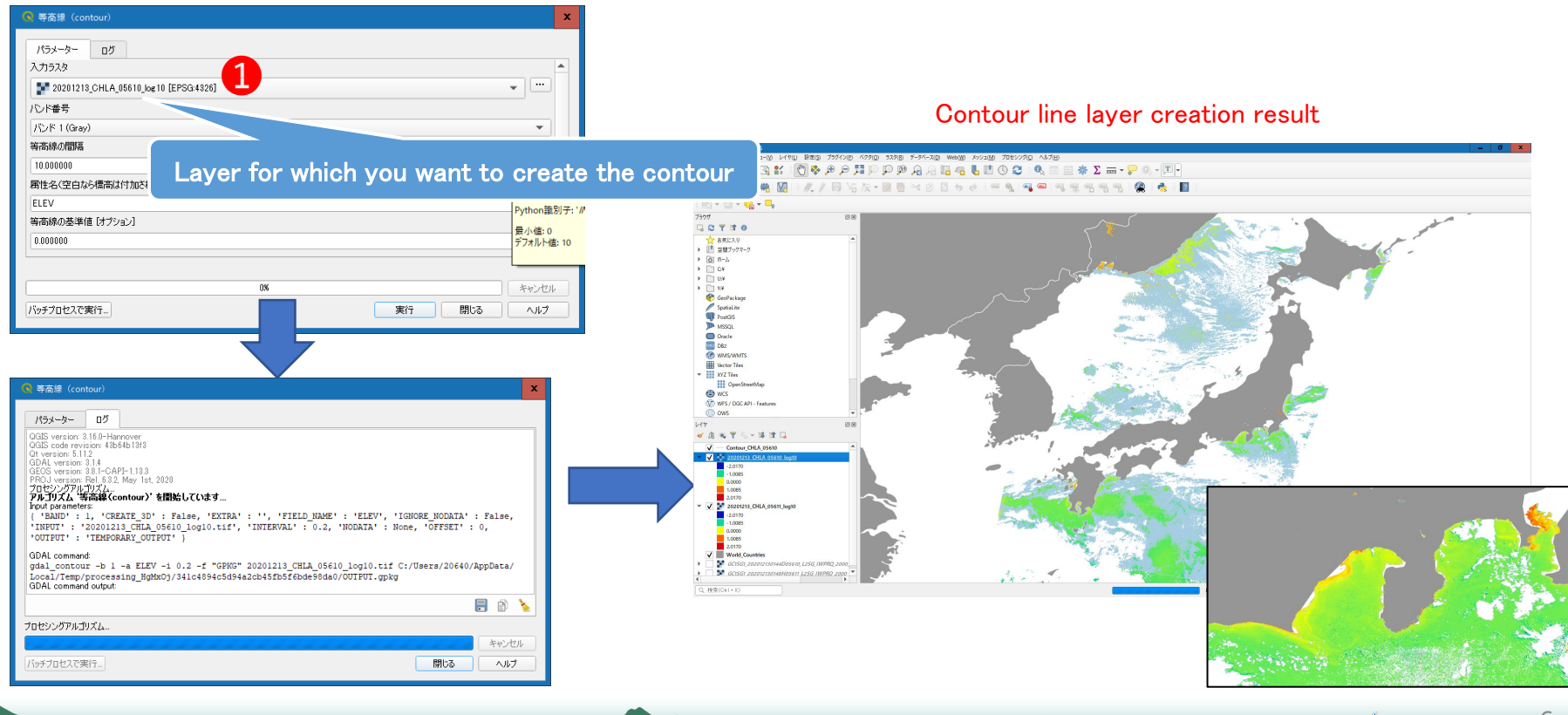

Jan 8, 2021

### (3) Display by physical quantity (1/4)

- 1 Convert CHLA data to GeoTIFF format.
  - > Convert with G-Portal (https://gportal.jaxa.jp/gpr/)
  - > Convert with GDAL (https://shikisai.jaxa.jp/faq/faq0001.html)
  - > Convert with Tool (https://shikisai.jaxa.jp/faq/faq0105.html)

2 Input to QGIS the converted GeoTIFF file

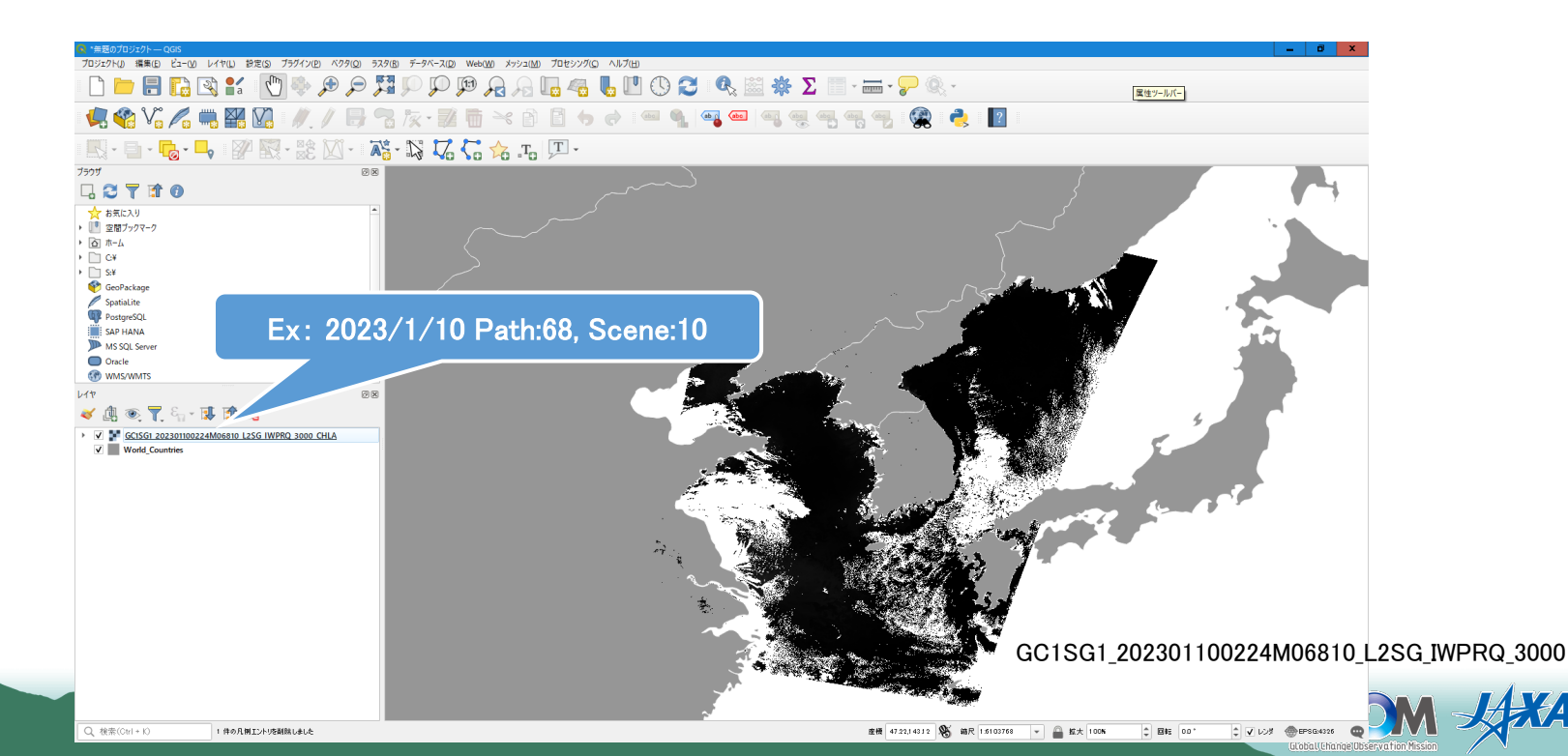

Jan 27. 2023

## (3) Display by physical quantity (2/4)

3 Conversion to physical quantity

Use a "raster calculator".

Display settings using physical quantities are performed.

([Ref] https://shikisai.jaxa.jp/faq/faq0128.html)

| <ul> <li>€ 5スク計算機</li> <li>1</li> </ul>                                                                                                |                                                                                                    | output file name<br>(arbitrary) |                                                                   |
|----------------------------------------------------------------------------------------------------|----------------------------------------------------------------------------------------------------|---------------------------------|-------------------------------------------------------------------|
| GC1SG1_202301100224M06810_L2SG_IWPRQ_3000_CHLA@1<br>GC1SG1_202301100224M06810_L2SG_IWPRQ_3000_CHLA@1<br>▼ 漢算子<br>* * ( min<br>( ) **** | ディスクに書き込まなレオンザフライ・ラスタを作成         出力レイヤ       ISG1_202301100224M06810_L2SG         出力形式       GeoTIFF         空間範囲          選択レイヤの領域を使用       X最小値         X最小値       115.75833         Y最小値       27.05000         第6度          カラム       11182         単力CRS       EPSG-4326 - WGS 84         マ       結果をプロジェクトにご意加する | rsJ 3000_CHLA_caltif            | Click data (layer)<br>Press " * "<br>input "0.0016"<br>Press "OK" |
|                                                                                                    | OR "GC1SG1_20230110                                                                                                    | 00224M06810_L2SG_IWPR           | Q_3000_CHLA@1″ * 0.0016                                           |
| 式<br>「GC15G1_202301100224M06810_L25G_IWPRQ_3000_CHLA81"<br>」<br>式は正しいです                                                                | * 0.0016<br>3<br>4                                                                                                    | < キャンセル ヘルプ                     | COM -                                                             |

Jan 27, 2023

### (2) Display by physical quantity (3/4)

(4) Color correction

Set the display method, display range, and color tone.

Select the layer (scene) you want to set and open "Layer Properties".

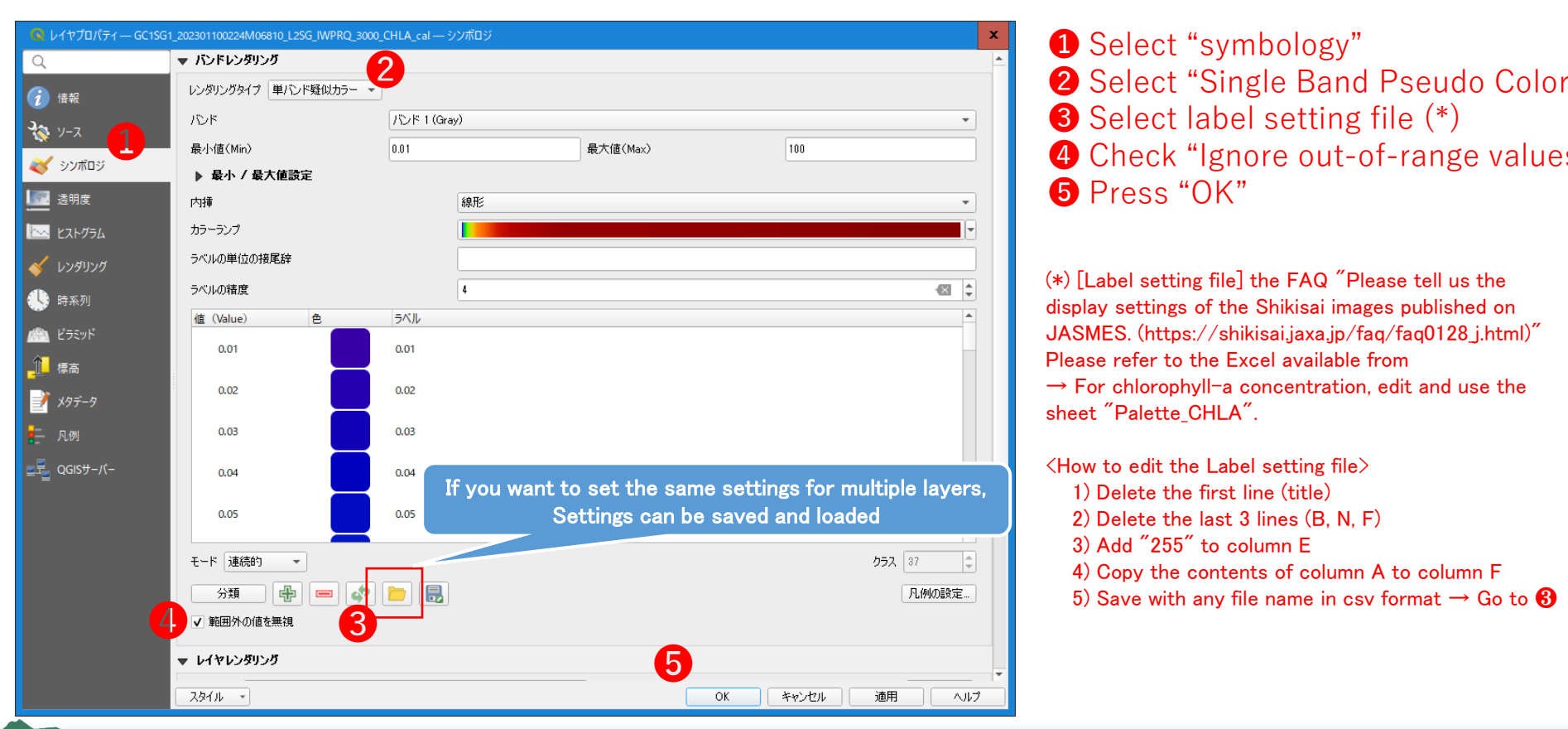

Jan 27, 2023

### (3) Display by physical quantity (4/4)

(5) Display of input/setting results

The operation results from (1) to (4) are displayed. In the display range (0 to 100), high values (close to red) indicate locations with high chlorophyll-a concentrations.

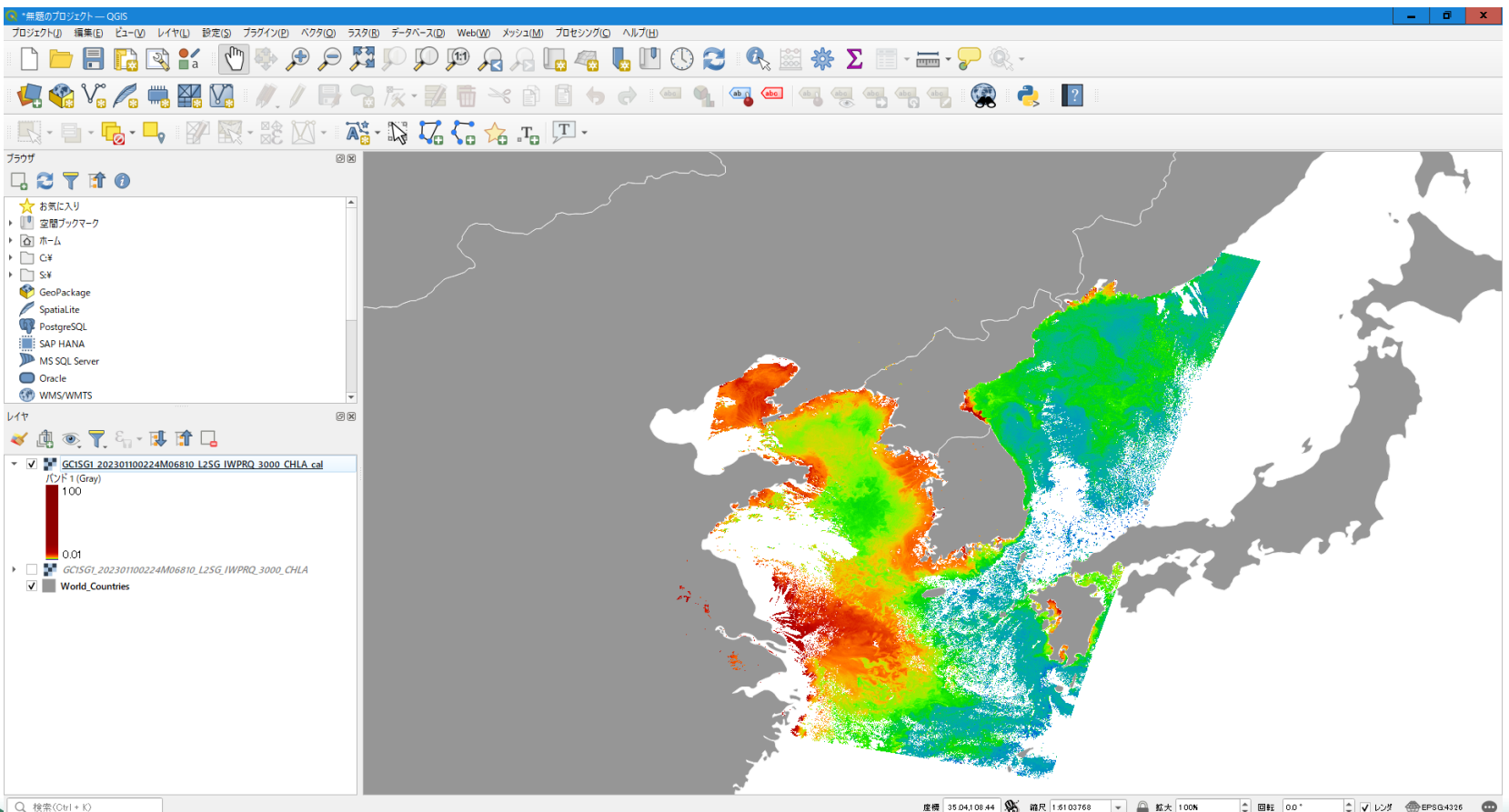

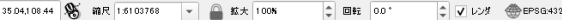

Jan 27, 2023